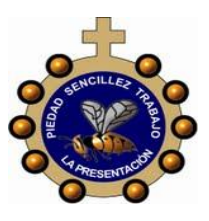

#### INSTITUCIÓN EDUCATIVA LA PRESENTACIÓN

|   | NOMBRE ALUMNA:                              |             |       |                |                 |            |  |
|---|---------------------------------------------|-------------|-------|----------------|-----------------|------------|--|
|   | ÁREA / ASIGNATURA: Tecnología e Informática |             |       |                |                 |            |  |
| ) | DOCENTE: Ligia Machado Pérez                |             |       |                |                 |            |  |
|   | PERIODO                                     | TIPO GUÍA   | GRADO | N <sup>0</sup> | FECHA           | DURACIÓN   |  |
|   | 1                                           | Aprendizaje | 11°   | 2              | Febrero de 2023 | 4 Unidades |  |

#### INDICADORES DE DESEMPEÑO

Utiliza técnicas avanzadas para obtener resultados efectivos en la búsqueda de información a través de la Web.
Expresa su opinión de manera responsable sobre temas específicos a través de la creación de un Weblog personal.

### ¿Qué son los Blogs ?

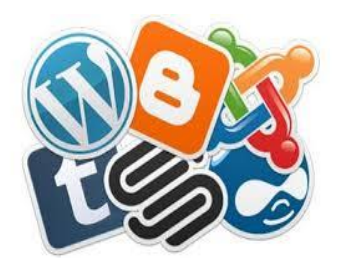

Un **Blog** es una página Web que contiene una serie de **entradas de texto o artículos que se actualizan de forma periódica**. De esta forma, el texto más actual se coloca en primer plano para que sea lo primero que vean los visitantes al entrar en la página.

Normalmente los blogs (abreviatura de *Weblogs*) son utilizados como diarios personales, donde sus creadores encuentran una forma de trasmitir al mundo sus ideas.

Debido a la revolucionaria capacidad de alcance de Internet, los weblogs se han convertido en una vía de expresión a nivel mundial. Blogger es una de las primeras empresas líderes en este sector, adquirida hace un tiempo por Google, se dedica a brindar espacio y herramientas gratuitas para que cualquier persona pueda crear una cuenta y empezar a escribir un blog con un par de clic.

Ya es un hecho que esta forma de comunicación funciona y hace llegar al gran público todo tipo de información. Es por esto que muchas empresas ya recogen este método y lo han asimilado creando nuevas secciones de publicación periódica en formato Blog.

#### Actividad: Diseño mi propio blog

Una de las formas para crear un nuevo blog en esta plataforma, se describe a continuación:

- 1. El primer paso, es visitar la página principal de Blogger, simplemente escribe <u>http://www.blogger.com</u> en la barra de direcciones del navegador.
- 2. Una vez se haya cargado la página, tendrás que iniciar sesión con una cuenta de Google y verás un cuadro como este para configurar tu perfil.
- 3. Haz clic en el botón CONTINUAR EN BLOGGER para comenzar a crear tu blog.
- 4. En la nueva ventana, pulsa el botón **NUEVO BLOG** y luego elige un nombre para tu blog, recuerda que este es el que saldrá en la parte superior de tu blog. Pulsa el botón siguiente.
- 5. A continuación tendrás que escribir una URL para tu sitio (esta será la URL que debe ser escrita en la barra de direcciones de un navegador para visitar tu blog), Blogger te notificará si el texto que escribiste está disponible o no, en este último caso puedes ir adicionando caracteres hasta que te permita continuar. Finalmente pulsa El botón GUARDAR.

| e es el título que aparece                                                                                     | rá en la parte superior de tu blog.                                                             |
|----------------------------------------------------------------------------------------------------|-------------------------------------------------------------------------------------------------|
| io.                                                                                                    |                                                                                                 |
|                                                                                                    | 0/100                                                                                           |
|                                                                                                    |                                                                                                 |
|                                                                                                    |                                                                                                 |
|                                                                                                    |                                                                                                 |
|                                                                                                    | CANCELAR SIGUIENTE                                                                              |
|                                                                                                    |                                                                                                 |
| 101                                                                                                    |                                                                                                 |
|                                                                                                    |                                                                                                 |
|                                                                                                    |                                                                                                 |
| Elige una URL para 1                                                                                           | tu blog                                                                                         |
| Elige una URL para t                                                                                           | tu blog<br>te que los usuarios encuentren tu                                                    |
| Elige una URL para t<br>Esta dirección web permit<br>bitog online                                              | <b>tu blog</b><br>te que los usuarios encuentren tu                                             |
| Elige una URL para t<br>Esta dirección web permit<br>blog online                                               | tu blog<br>te que los usuarios encuentren tu                                                    |
| Elige una URL para l<br>Esta dirección web permit<br>blog online<br>Dirección                                  | tu blog<br>te que los usuarios encuentren tu<br>.blogspot.cor                                   |
| Elige una URL para t<br>Esta dirección web permit<br>blog online<br>Dirección<br>También posdes afadr un do    | tu blog<br>te que los usuarios encuentren tu<br>.blogspot.com                                   |
| Elige una URL para t<br>Esta dirección web permit<br>blog online<br>Dirección<br>También puedes afadr un do    | tu blog<br>te que los usuarios encuentren tu<br>                                                |
| Elige una URL para I<br>Esta dirección web permit<br>biog celine<br>Dirección<br>También puedes afadr un do    | tu blog<br>te que los usuarios encuentren tu<br>blogspot.co<br>mino personarizato más acienta.  |
| Elige una URL para I<br>Esta dirección web permit<br>biog online<br>Dirección<br>Tambie puedes alactrun do     | tu blog<br>te que los usuarios encuentren tu<br>blogspot.co<br>meto personatos nás aciones.     |
| Elige una URL para 1<br>Esta dirección web permiti<br>blog ontine<br>Dirección<br>Tarroten puedes eludir un do | tu blog<br>Se que los usuarios encuentren tu<br>Biograpot co<br>mito personatasto más sintente. |

## Editando tu blog

En el menú principal ubicado en el lado izquierdo, podrás encontrar todo tipo de configuraciones relativas al Weblog, a continuación se enuncian las principales:

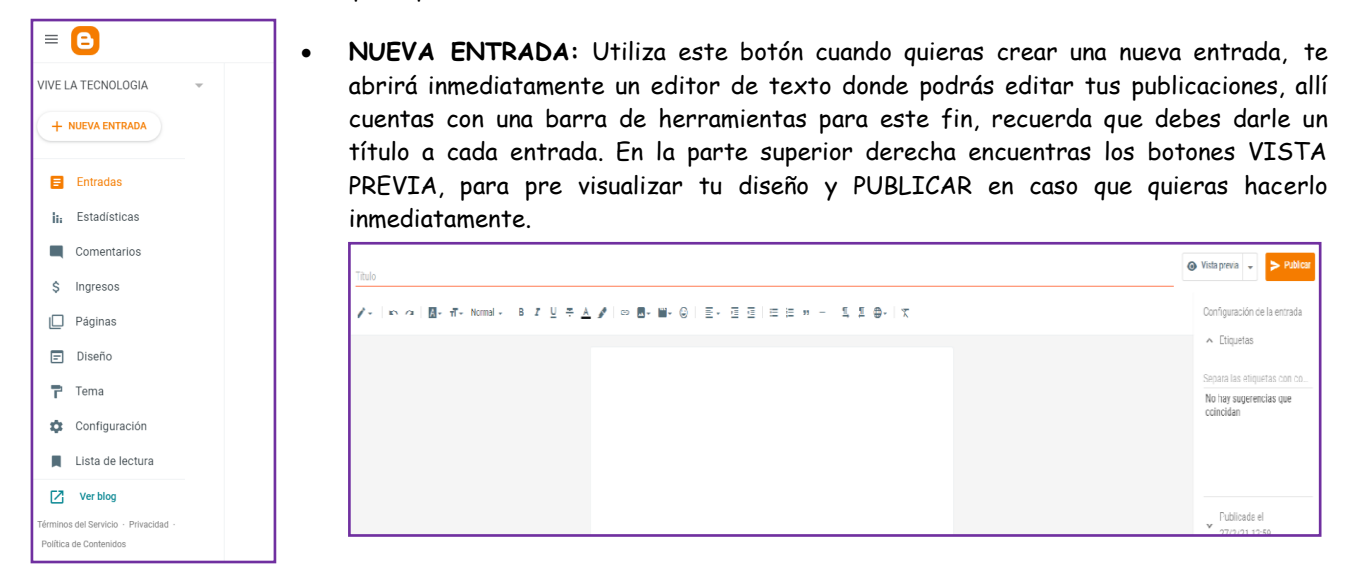

- ENTRADAS: puedes ver las entradas que forman el blog y modificar o borrar aquella que quieras.
- TEMA: podrás configurar las opciones relativas a la plantilla, como cambio de colores, fuentes, posición de los objetos, etc.

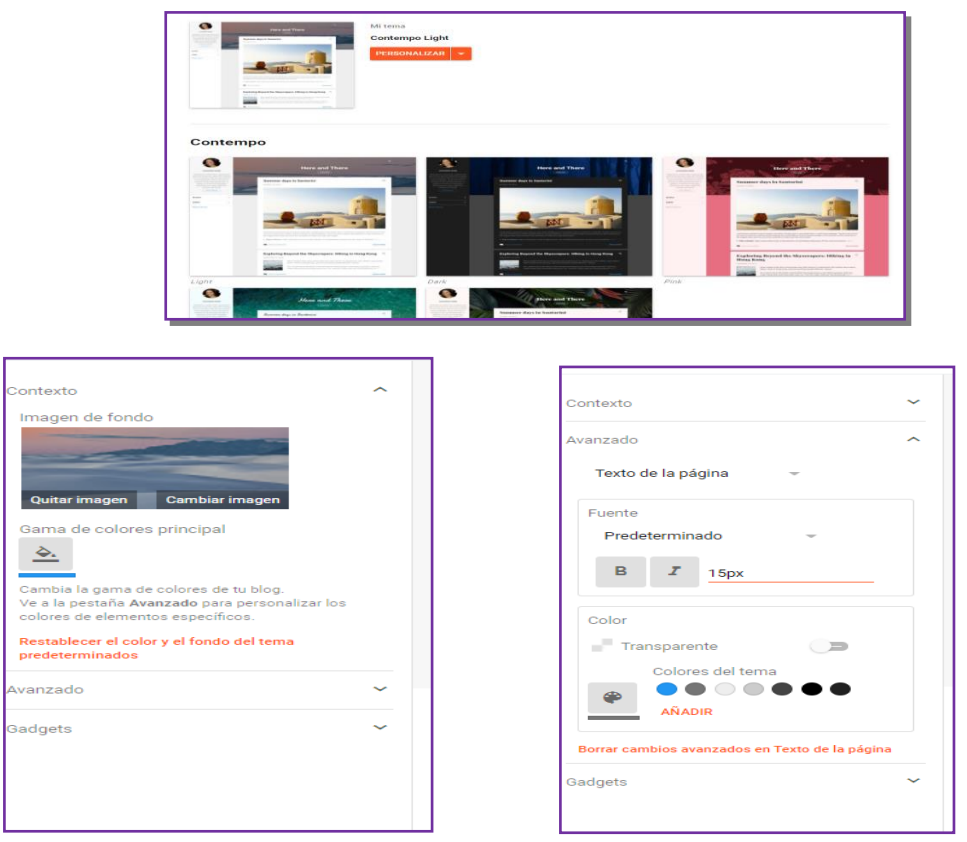

- **CONFIGURACIÓN:** puedes configurar aspectos del blog en general, su título, descripción y unas cuantas opciones más, relativas al modo en el que se mostrarán determinados elementos. Desde esta sección también podrás eliminar el Blog y todas las entradas que contenga.
- **PÁGINAS:** al seleccionar esta opción, tendrás la posibilidad de crear nuevas páginas, editar o eliminar las ya existentes. La interfaz del editor de páginas es similar a la del editor de entradas.
- DISEÑO tendrás un mapa general de tu blog, aquí podrás mover cada uno de los elementos como mejor te parezca con solo arrastrarlo a la nueva posición.

| Favicon<br>Editar | Barra de navegación<br>Editar |
|-------------------|-------------------------------|
| Ejemp             | lo1 (cabecera)                |
|                   | Editar                        |
| Aña               | lir un gadget                 |
|                   |                               |
| Entradas del blog | Añadir un gadget              |
|                   | Datos personales<br>Editar    |
|                   | Archivo del blog              |
|                   | -                             |

# Manos a la obra.....

Pon en marcha toda tu creatividad, sigue las indicaciones de la guía y empieza el diseño de tu blog:

- 1. Redacta tu primera entrada, donde des la bienvenida y la introducción a tu blog. Ten presente que las entradas se publican en orden cronológico y se visualizan en la página principal.
- 2. Continúa con la redacción de las siguientes entradas con temáticas que sean transversales a tu blog.
- 3. Piensa el nombre de otras secciones para tu blog, luego procede a la creación de las páginas.

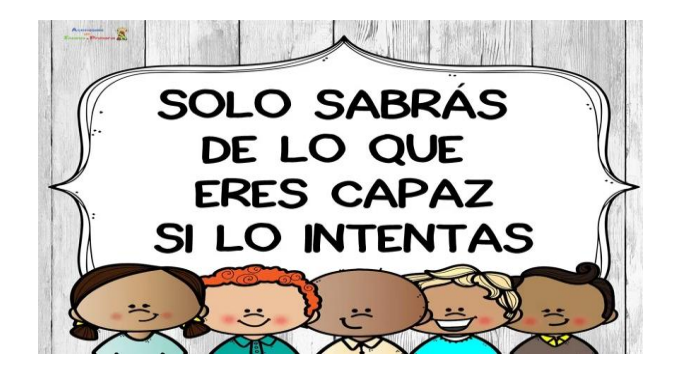